# Elektronikus küldeménykezelő rendszer (Küldel) felhasználói kézikönyv

# Tartalom

| I. Al | apv  | ető v | változások és feladatok összefoglalása:           | . 1 |
|-------|------|-------|---------------------------------------------------|-----|
| II.   | Be   | lépé  | S:                                                | . 2 |
| 1     |      | a re  | ndszer elérése:                                   | . 2 |
| 2     |      | hozz  | záférés, regisztráció:                            | . 2 |
| 3     | •    | belé  | pési adatok                                       | . 3 |
| III.  |      | Ren   | dszerhasználat                                    | . 4 |
| 1     | . be | lépé  | si felület: Küldemények/küldemények almenüpont    | . 4 |
|       | 1.1  | 1.    | Küldemény rögzítése:                              | . 5 |
|       | 1.2  | 2.    | küldeményekről megjelenített adatok:              | 10  |
|       | 1.3  | 3.    | rögzített küldemények átadása Központi Postázónak | 11  |
|       | 1.4  | 4.    | rögzített küldemények utólagos módosítása         | 12  |
| 2     | •    | küld  | emények/Excel feltöltéseim almenüpont             | 13  |
| 3     | •    | javít | andó küldemények menüpont                         | 13  |
| 4     | •    | kézt  | pesítési igazolások menüpont                      | 14  |
| 5     | •    | kere  | ső használat                                      | 16  |

# I. Alapvető változások és feladatok összefoglalása:

A Küldel rendszerben minden a szervezeti egység által feladott postai küldemény nyomon követhető, kivéve a csomagküldemények valamint a belső küldemények.

A szervezeti egységekben rögzíteni csak a belföldi ajánlott és a tértivevény küldeményeket kell, a belföldi sima postai küldemények illetve a valamennyi típusú külföldi küldeményt továbbra korábbiaknak megfelelően kell kezelni.

A rögzítés indoka, hogy a Magyar Posta a belföldi nyomon követett küldemények esetében átáll az elektronikus ajánlott és tértivevényekre, azaz 2021. január 1-től a papír alapú tértivényeket letépik a küldeményekről és kézbesítés után nem küldik vissza a feladónak. A küldemények átvételéről elektronikus igazolást (EKI) kerül kiállításra, ami közvetlenül a Küldel rendszerbe érkezik és lesz elérhető a szervezeti egység munkatársai számára.

Ezért különösen fontos, hogy a belföldi ajánlott és tértivevényes küldemények előkészítése pontosan történjen a szervezeti egységekben az alábbiak szerint:

- a küldeményre a szervezeti egységben kell felragasztani a postai jelzőket, így a ragszámot, elsőbbségi és tértivevény matricát;
- a küldeményen szereplő címzést fel kell vinni a Küldel rendszerbe úgy, hogy az megegyezzen a küldeményen található címzéssel;
- nagyon fontos, hogy a küldeményen feladó szervezeti egységként azt a szervezeti egységet tüntessük fel pontosan (tehát betű pontosan), amelyik szervezeti egységhez felrögzítettük a Küldel rendszerbe a küldeményt.

# II. Belépés:

## 1. a rendszer elérése:

A Küldel rendszer a Jogi és Igazgatási Főigazgatóság honlapján, az igazgatás főmenü/Körposta menüpont/Elektronikus Küldeménykezelő Rendszer (Küldel) almenüpontról érhető.

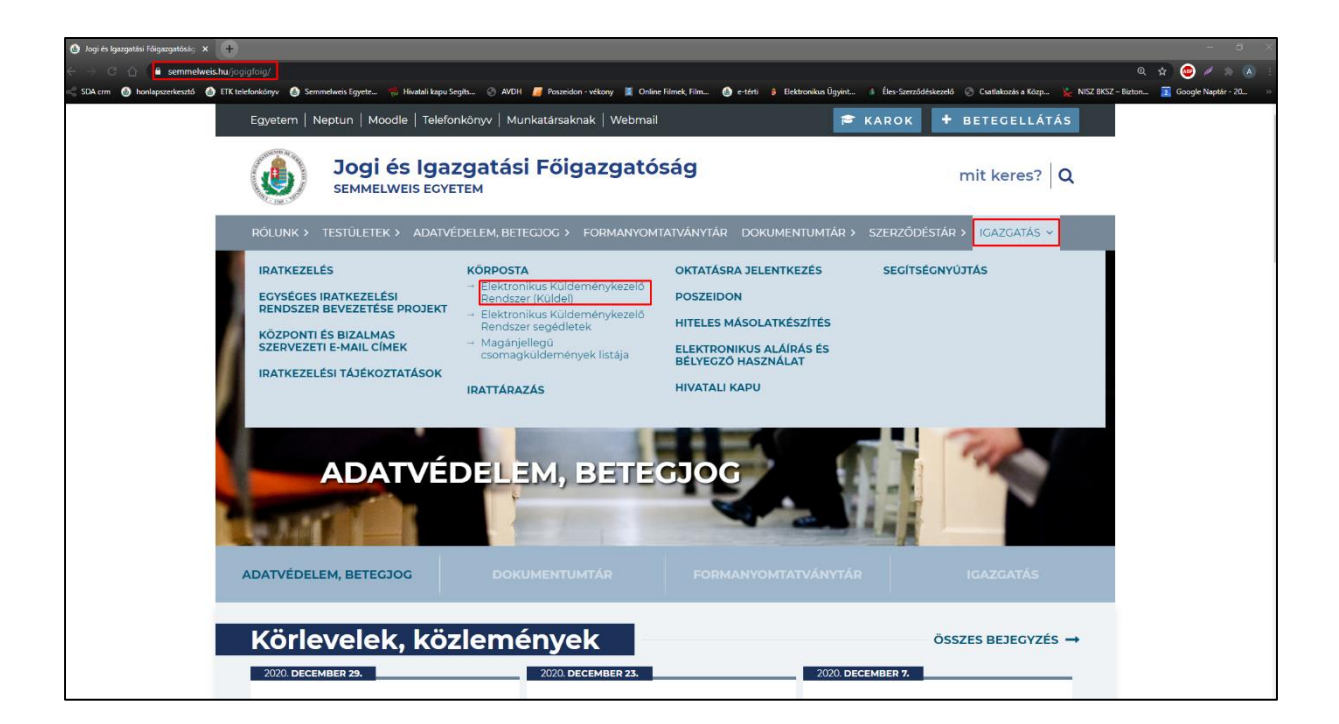

Közvetlen link: http://eterti.semmelweis.hu/login

2. hozzáférés, regisztráció:

Ahhoz, hogy valaki be tudjon a rendszerbe lépni, először a szervezeti egység vezetőjének regisztráltatni kell a munkatársat. A regisztráció során <u>az ide kattintva elérhető adatlapot</u> kell iktatva megküldeni a <u>jog@semmelweis-univ.hu</u> elérhetőségre.

Jelen verzióban egy felhasználó, csak egyetlen szervezeti egységhez rendelhető, de bármely szervezeti egységhez több felhasználót is lehet rendelni.

A regisztráció csak akkor lehet sikeres, ha:

- a kijelölt munkatárs szerepel az egyetemi telefonkönyv adatbázisban a kijelölésnél megadott
- a szervezeti egység, amelyhez a munkatárs hozzáférése szükséges megtalálható az egyetemi telefonkönyv adatbázisban
- a szervezeti egység vezető jóváhagyásával iktatott e-mail formájában kerül megküldésre a regisztrációhoz szükséges adatlap.

A sikeres regisztrációról mind a kijelölt munkatárs, mind a szervezeti egység vezetője értestést kap.

## 3. belépési adatok

A regisztrált felhasználó belépési adatai a következők:

#### E-mailcím: a regisztrációnál megadott e-mailcím

Jelszó: a rendszer ugyanazt a jelszót használja, amivel a megadott e-mailcímhez tartozó levelezőrendszerbe is belép a felhasználó

Pl: Példa Béla egyetemi e-mailcíme <u>pelda.bela@semmelweis-univ.hu</u> Groupweis levelező rendszert használ, és az e-mailjeit a 9999999 jelszóval éri el, amikor belép a Groupweisba.

A Küldel rendszerben tehát

E-mailcím: pelda.bela@semmelweis-univ.hu

Jelszó: 9999999

A szervezési és Igazgatási Központ a jelszavakat nem tartja nyilván és nem tudja őket módosítani. Ha levelező rendszerhez használt jelszó megváltozik, a Küldelhez használt jelszó is automatikusan az új jelszó lesz.

| <b>yetem</b><br>5 Rendszer                                    |                                                                                            |  |
|---------------------------------------------------------------|--------------------------------------------------------------------------------------------|--|
| <b>Bejelentkezés</b><br>A tartalom megtekintése bejelentkezé  | shez kötött!                                                                               |  |
| E-mail cím<br>hivatalos semmelweis e-mailcím<br>Boielentkezés | Jelszó           a levelezőrendszerhez (Groupweis)         Regelezőrendszerhez (Groupweis) |  |
| Dejelentwezes                                                 |                                                                                            |  |
|                                                               |                                                                                            |  |
|                                                               |                                                                                            |  |

III. Rendszerhasználat

# 1. belépési felület: Küldemények/küldemények almenüpont

Belépve a rendszerbe, az **Összes Küldemény** felületre érkezünk. A jobb felső sarokban találjuk a felhasználó nevünket, a szerepkörünket (minden esetben rögzítő) és azt a szervezeti egységet, amely küldeményeit rögzítjük.

A szervezeti egység melletti nyíl lekattintásával tudunk a rendszerből kijelentkezni.

| Nêv → Oreff András<br>Szereplőr → Rógzłó<br>Szerveżet → Semmewce Egyetem Kanizsa Dorstye Tobodó ú szer |
|----------------------------------------------------------------------------------------------------|
|                                                                                                    |
|                                                                                                    |
| 🗌 Minden küldemény mutatása                                                                            |
|                                                                                                    |
|                                                                                                    |
|                                                                                                    |
|                                                                                                    |

A rendszer alapvetően itt jeleníti meg azokat a küldeményeket, amik:

- rögzítésre kerültek, de még nem kerültek átadásra a Központi postázó számára (új státuszú küldemény),
- pirossal jelölve azok a küldemények, amiket javítani szükséges (javítandó státuszú küldemények)

Abban az esetben, ha ilyen küldemény nincs rögzítve, úgy a felület üres addig, amíg egy felhasználó nem rögzít küldeményt.

| к       | üldeme  | ények 👻 Javítandó        | küldeméi   | nyek (l) Kézbesíté:                   | si igazolások                                       |                                                                          |            |             |                 |                        | Greff And<br>Rögzító<br>Semmeli | irás<br>veis Egyetem Kani: | zsai Dorottya Többcélú Szak 💌 |
|---------|---------|--------------------------|------------|---------------------------------------|-----------------------------------------------------|--------------------------------------------------------------------------|------------|-------------|-----------------|------------------------|---------------------------------|----------------------------|-------------------------------|
| Ċ       | )ss:    | zes küld                 | lem        | ény                                   |                                                     |                                                                          |            |             |                 |                        |                                 |                            |                               |
| ٩       | Keres   | õ                        |            |                                       |                                                     |                                                                          |            |             |                 |                        |                                 | O Mine                     | lan küldamány mutatás         |
| • Külde | Kijelō  | ogzítése<br>Itek átadása |            |                                       |                                                     |                                                                          |            |             |                 |                        |                                 |                            | ien kuldemeny mutatas         |
| _ 05    | ¢<br>ID | Ragszám                  | ¢<br>Darab | ¢ Címzett                             | ¢ Cím                                               | \$ Szervezet                                                             | ¢<br>Tömeg | Típus       | ¢<br>Elsöbbségi | ¢<br>Létrehozás        | ¢<br>Státusz                    | Befogadva                  |                               |
|         | 921     | RL00045000000001         | 1          | Greff András                          | Magyarország Budapest<br>Úllői út 25                | Semmelweis Egyetem Kanizsai<br>Dorottya Többcélú Szakképző<br>Intézménye |            | Ajánlott    |                 | 2020-12-30<br>11:16:21 | Új                              |                            | Módosítás<br>Átadás           |
| •       | 922     | RL00067000000001         | 1          | Greff András<br>Semmelweis<br>Egyetem | Magyarország<br>Hrsz:27025/3/A/8 Budapest<br>Vám út | Semmelweis Egyetem Kanizsai<br>Dorottya Tobbcélú Szakképző<br>Intézménye |            | Tértivevény | •               | 2020-12-30<br>11:17:16 | Javitandio                      | •                          | Módosítás                     |

Amennyiben a **minden küldemény mutatása** jelölő négyzetét pipáljuk, úgy a fenti küldeményeken felül minden olyan küldemény kereshetővé válik, ami a rendszerbe rögzítésre került a szervezeti egységünk számára.

#### 1.1. Küldemény rögzítése:

Új küldemény rögzítéséhez a felületen válasszuk a küldemény rögzítése gombot.

| ŀ       | Küldem            | nények 🔻 Javítandó       | küldemé           | nyek (1) Kézk | pesítési igazolásol                     | k                                                         |                   | Greff Andra<br>Rögzítő<br>Semmelwe | ás<br>eis Egyetem Kanizsa | i Dorottya Többcé      | ú Szak 🔻     |
|---------|-------------------|--------------------------|-------------------|---------------|-----------------------------------------|-----------------------------------------------------------|-------------------|------------------------------------|---------------------------|------------------------|--------------|
| Ö       | SS                | zes küld                 | em                | ény           |                                         |                                                           |                   |                                    |                           |                        |              |
| ۹       | , Keres           | ő                        |                   |               |                                         |                                                           |                   |                                    |                           |                        |              |
| 🛨 Külde | emény r<br>Kijelö | ögzítése<br>Itek átadása |                   |               |                                         |                                                           |                   |                                    | 🗌 Minde                   | en küldemér            | ıy mutal     |
| Öss     | szes kij          | jelölése                 |                   |               |                                         |                                                           |                   |                                    |                           |                        |              |
|         | ¢<br>ID           | Ragszám                  | <b>≑</b><br>Darab | ¢ Címzett     | <b>≑</b> Cím                            | Szervezet                                                 | <b>≑</b><br>Tömeg | Típus                              | <b>≑</b><br>Elsőbbségi    | <b>≑</b><br>Létrehozás | ≑<br>Státusz |
|         | 921               | RL00045000000001         | 1                 | Greff András  | Magyarország<br>Budapest Üllői<br>út 25 | Semmelweis<br>Egyetem<br>Kanizsai<br>Dorottya<br>Többcélú |                   | Ajánlott                           |                           | 2020-12-30<br>11:16:21 | Új           |

Küldemény címzésénél az alábbi címtípusok fordulnak elő jellemzően:

- irányítószám + város + postafiók pl: 1485 Budapest Pf: 2
- irányítószám + város pl: 1485 Budapest
- irányítószám + város + helyrajzi szám pl: 9999 Battanyaföld A/234/4

- irányítószám + város + közterület neve + közterület jellege + helyrajzi szám pl: 9999
   Battanyaföld Sár utca A/234/4
- irányítószám + város + közterület neve + közterület jellege + házszám + kiegészítések pl: 9999
   Battanyaföld Sár utca 12. A épület G lépcsőház 3. emelet 12 ajtó

Küldeményrögzítésnél ezeket a kitöltési módokat támogatja a Küldel rendszer is.

## 1.1.1. küldemény rögzítése egyesével:

A megjelenő küldeményrögzítő űrlap mezőit a címtípusoknak megfelelően kell kitölteni. Az egyes mezők részletesen:

- a) Típus: ajánlott vagy tértivevényes küldemény választható.
- b) Címzett: a Küldel címadatbázisából ebben a mezőben lehet kikeresni, hogy az adott címzés szerepel-e már az adatbázisban. A mezőbe a feladó nevének, vagy címének gépelésére feldobja a rendszer a találatokat, melyek közül a megfelelőt kiválasztva a név és cím adatokat automatikusan betölti a rendszer a megfelelő mezőkbe.
- c) Feladó szervezeti egység: csak hozzáférésünknek megfelelő szervezeti egység adható meg.
- d) Ország: csak Magyarország választható.
- e) **Elsőbbségi:** a jelölő négyzet kiválasztásával kérhető az elsőbbségi külön szolgáltatás. Igénylése esetén a küldeményre rá kell ragasztani az Elsőbbségi postai jelzőt (matricát).
- f) Tömeg: nem tölthető a Központi Postázóban kerül kitöltésre.
- g) Darab: nem tölthető, küldeményeket egyesével kell felvinni.
- h) Ragszám: a küldeményre felragasztott ragszámot kell beírni.
- i) **Címzett neve:** a küldemény címzettjét kell itt megadni, akár többet is lehet, illetve egyszerre meg lehet adni természetes személyt és szervezetnevet is.
- j) Irányítószám: a címzett irányítószámát kell megadni.
- k) Város: a címzett települését kell megadni.
- Postafiók: a postafiók számát kell beírni. A Pf rövidítést a rendszer automatikusan hozzáteszi, azt nem szükséges megadni csak a számot. Pl: Pf: 2. címzés esetén elég beírni, hogy 2.
- m) Helyrajzi szám: ilyen címadat esetén ezt a mezőt kell használni a házszám helyett. Nem szükséges beírni, hogy HRSZ, azt a rendszer automatikusan beírja. PI: HRSZ 234/56/A esetén elég beírni, hogy 234/56/A
- n) Közterület neve: az utca tér stb. elnevezését kell megadni.
- o) Közterület jellege: a közterület fajtáját kell megadni, pl: utca, tér, út, dűlő stb.
- p) Házszám: a házszámot kell beírni, pl: 15/b.
- q) Épület: amennyiben van épület kiegészítés, itt lehet megadni.
- r) Lépcsőház: amennyiben van lépcsőház kiegészítés, itt lehet megadni.
- s) Emelet: amennyiben van emelet kiegészítés, itt lehet megadni.
- t) Ajtó: amennyiben van ajtó kiegészítés, itt lehet megadni.
- u) **Visszaküldési név kiegészítés:** ha egy szervezeti egységnek több telephelye van, ide be lehet írni, hogy a küldemény melyikhez tartozik.
- v) **Saját jelzés**: csak tértivevénynél értelmezhető, be lehet írni saját azonosító számot, pl: iktatási számot, ami szerepelni fog a visszaérkező kézbesítési igazoláson.
- w) Érték: a rendszer automatikusan tölti, nem szükséges kitölteni.

| Ha fájlból szeretnél küld                                                                                                    | deményeket felvinni, kattints ic                                             | le Válassz fájlt                                    | Feltöltés Mintafájl                                             |
|----------------------------------------------------------------------------------------------------|------------------------------------------------------------------------------|-----------------------------------------------------|-----------------------------------------------------------------|
| Töltsük le a mintafájlt, egészítsük ki adato<br>Figyeljünk: tipussima/sima azonosított/aji<br>akkor jellege és házszám is kell. | kkal, majd töltsük fel.<br>ánlott/tertivevény   ragszám formátum   ország he | elyes megadása   postafiók, hrsz, közterület neve k | közül csak egy legyen kitöltve, de ha a közterület van megadva, |
| Típus:                                                                                                    | Ajánlott küldemény                                                           |                                                     | ~                                                               |
| Címzett:                                                                                                    |                                                                              |                                                     | •                                                               |
| Feladó szervezeti<br>egység:*                                                                                                   | Semmelweis Egyetem Ka                                                        | anizsai Dorottya Többcélú Szakł                     | képző Intézménye                                                |
| Ország:                                                                                                    | Magyarország                                                                 | <ul> <li>Elsőbbségi:</li> </ul>                     |                                                                 |
| Tömeg:                                                                                                    | Válassz 🗸                                                                    | g Darab:                                            | 1                                                               |
| Ragszám:*                                                                                                    | RL12345678901234                                                             | Címzett neve:*                                      | 0                                                               |
| lrányítószám:*                                                                                                    |                                                                              | Város:                                              | 0                                                               |
| Postafiók: <sup>®</sup>                                                                                                    |                                                                              | Helyrajzi szám.⁰                                    | 0                                                               |
| Közterület neve:⁰                                                                                                    | 0                                                                            | Közterület jelleg:®                                 | 0                                                               |
| lázszám:⁰                                                                                                    | 0                                                                            | Épület:                                             | 0                                                               |
| _épcsőház:                                                                                                    | 0                                                                            | Emelet:                                             | 0                                                               |
| Ajtó:                                                                                                    | 0                                                                            | Visszaküldési név<br>kiegészítés:                   | 0                                                               |
| Saját jelzés:                                                                                                    |                                                                              | Érték (Ft):*                                        | 0                                                               |

A küldemény kitöltését követően, ha biztosak vagyunk a kitöltés helyességében válaszhatjuk a *Küldemény mentése és átadása gombot*, amivel nem csak rögzítjük a küldeményt, hanem egyből el is küldjük a Központi Postázónak ellenőrzésre.

Ha még a későbbiekben szeretnénk tudni módosítani a küldemény adatait, válasszuk a *Küldemény rögzítése gombot* és akkor a küldemények almenüponton tudjuk módosítani a felvitt adatokat. Ebben az esetben a küldemény nem kerül azonnal megküldésre a Központi Postázónak, hanem azt utólag kell megtenni.

| Közterület neve: <sup>®</sup> |           | 0 | Közterület jelleg: <sup>®</sup>   | 0                   |
|-------------------------------|-----------|---|-----------------------------------|---------------------|
| Házszám: <sup>0</sup>         |           | 0 | Épület:                           | 0                   |
| Lépcsőház:                    |           | 0 | Emelet:                           | 0                   |
| Ajtó:                         |           | 0 | Visszaküldési név<br>kiegészítés: | 0                   |
| Saját jelzés:                 |           | 0 | Érték (Ft):*                      | 0                   |
| Küldemény mentése és          | s átadása |   |                                   | Küldemény rögzítése |

#### 1.1.2. küldemények tömeges rögzítése, excell import

Excell fájlból bármennyi küldemény rögzíthető a Küldel rendszerben. Ehhez le kell tölteni a sablont, amit kitöltve a rendszer automatikusan rögzíti a benne lévő küldeményeket. A sablont a **Mintafájl gombbal** lehet letölteni a számítógépünkre.

| Küldemén                                                                                                    | y rögzítése                                                                        |                                        |                                                                   |
|----------------------------------------------------------------------------------------------------|------------------------------------------------------------------------------------|----------------------------------------|-------------------------------------------------------------------|
| Ha fájlból szeretnél külc                                                                                                    | leményeket felvinni, kattints ide                                                  | Válassz fájlt                          | Feltőltés Mintafájl                                               |
| Töltsük le a mintafájlt, egészítsük ki adatol<br>Figyeljünk: tipussima/sima azonosított/ajá<br>akkor jellege és házszám is kell. | kkal, majd töltsük fel.<br>nlott/tertivevény   ragszám formátum   ország helyes me | gadása   postafiók, hrsz, közterület n | eve közül csak egy legyen kitöltve, de ha a közterület van megadv |
| Típus:                                                                                                    | Ajánlott küldemény                                                                 |                                        | ~                                                                 |
| Címzett:                                                                                                    |                                                                                    |                                        |                                                                   |
| Feladó szervezeti<br>egység:*                                                                                                    | Semmelweis Egyetem Kanizsa                                                         | i Dorottya Többcélú Sz                 | akképző Intézménye                                                |
| Ország:                                                                                                    | Magyarország 🗸 🗸                                                                   | Elsőbbségi:                            |                                                                   |
| Tömeg:                                                                                                    | Válassz v g                                                                        | Darab:                                 | 1                                                                 |

A letöltött fájlban megtalálhatók ugyanazok a kitöltendő adatok, amiket 3.1.1. Küldemény rögzítése egyesével menüponton is megtalálhatók. Itt is ugyanúgy kell kitölteni őket, azzal a különbséggel, hogy elsőbbségi külön szolgáltatás igénylése esetén a megfelelő cellába 1-est kell írni, egyébként üresen kell hagyni. Fontos, hogy az oszlopokat átírni, vagy módosítani nem lehet.

|   |                 | <b>5</b> - 0 | ~ <del>.</del>       |                |                          |               |        |          |              |                            |          | kuldemen             | vexcelm            | iintarogzito - Ex           | cel                    |                |        |           |         |        |                                 |                   |                           |                      |
|---|-----------------|--------------|----------------------|----------------|--------------------------|---------------|--------|----------|--------------|----------------------------|----------|----------------------|--------------------|-----------------------------|------------------------|----------------|--------|-----------|---------|--------|---------------------------------|-------------------|---------------------------|----------------------|
|   | Fájl            | Kezdőlap     | Beszúrás             | La             | pelrendezés              | Képletek      | Adatok | Vélen    | nényezés l   | Nézet 🖓                    |          |                      |                    |                             |                        |                |        |           |         |        |                                 |                   |                           | В                    |
| в | eillesztés<br>ř | Kivágá:      | s<br>s *<br>ummásoló | Calibri<br>F D | • 11<br><u>A</u> •   🖽 • | • À •         |        | - %<br>€ | Sortō        | réssel több<br>egyesítés 🔹 | sorba    | Általános<br>≩ - % ∞ | €.0 .01<br>,00 ÷,1 | Feltételes<br>formázás * tá | Formázás<br>iblázatkén | Cellastílusok  | Beszúr | ás Törlés | Formáti | um     | AutoSzu<br>Kitöltés<br>Törlés * | Rendez<br>és szűr | tés Kerese<br>és * kijelő | )<br>és és<br>ilés * |
|   |                 | Vagólap      | 6                    |                | Betütipus                | 5             |        |          | Igazítás     |                            | 6        | Szam                 |                    | G                           | Stilusok               |                |        | Cellak    |         |        |                                 | Szerkesztés       |                           | _                    |
| F | 47              | <b>.</b>     |                      | J              | k .                      |               |        |          |              |                            |          |                      |                    |                             |                        |                |        |           |         |        |                                 |                   |                           |                      |
| 4 | 1               | A            | В                    |                |                          | С             |        | D        | E            | F                          | G        | н                    |                    | 1                           | J                      | K              | L      | м         | N       | 0      | P                               | Q                 | R                         | S                    |
| 1 | ragszan         | n            | tipus                | 0              | imzett_neve              |               | iranyi | oszam    | orszag       | varos                      | postafio | k kozterulet_        | neve k             | ozterulet_jellege           | hazszam                | helyrajzi_szam | epulet | lepcsohaz | emelet  | ajto e | Isobbsegi                       | sajat_jelzes      |                           |                      |
| 2 | RL3232          | 3222313260   | ajánlott             | 0              | Greff András Se          | mmelweis Egye | tem    | 1428     | Magyarország | Budapest                   |          | 2                    |                    |                             |                        |                |        |           |         |        |                                 |                   |                           |                      |
| 3 | RL3232          | 3222313261   | ajánlott             | 0              | Greff András Se          | mmelweis Egye | tem    | 1085     | Magyarország | Budapest                   |          | Üllői                | ú                  | t                           | 26                     |                | 1      | 2         | 3       | 1      | 1                               |                   |                           |                      |
| 4 | RL3232          | 3222313262   | tértivevény          | 0              | Greff András Se          | mmelweis Egye | tem    | 1085     | Magyarország | Budapest                   |          | Üllői                | ú                  | t                           |                        | 234/A/12       |        |           |         |        |                                 | pl1               |                           |                      |
| 5 | RL3232          | 3222313263   | tértivevény          | 0              | Greff András Se          | mmelweis Egye | tem    | 1085     | Magyarország | Budapest                   |          | Üllői                | ú                  | t                           | 26                     |                |        |           |         |        |                                 | pl2               |                           |                      |
| 6 |                 |              |                      |                |                          |               |        |          |              |                            |          |                      |                    |                             |                        |                |        |           |         |        |                                 |                   |                           |                      |

A táblázat kitöltését követően menteni és bezárni kell a dokumentumot, majd a Küldel rendszerben a *Válassz fájlt gombbal* ki kell választani a számítógépünkről majd *Feltöltés gombot* választva importálja az adatokat a rendszer.

| Küldem                                                                                                    | ény rögzítése                                                                                                    |
|----------------------------------------------------------------------------------------------------|----------------------------------------------------------------------------------------------------|
| Ha fájlból szeretné                                                                                           | küldeményeket felvinni, kattints ide Válassz fájlt Feltöltés Mintafájl                                                                                                    |
| Töltsük le a mintafájlt, egészítsük<br>Figyeljünk: tipus:sima/sima azono<br>akkor jellege és házszám is kell. | adatokkal, majd töltsük fel.<br>tott/ajánlott/tertivevény   ragszám formátum   ország helyes megadása   postafiók, hrsz, közterület neve közül csak egy legyen kitöltve, de ha a közterület van megadv |
| Típus:                                                                                                    | Ajánlott küldemény                                                                                                    |
| Címzett:                                                                                                    | •                                                                                                    |
| Feladó szervezet                                                                                              |                                                                                                    |

Az importálás során minden küldeményről egyesével visszajelez a rendszer, hogy sikerült-e rögzíteni. Hiba esetén visszajelzést kapunk a hiba okáról is.

# Excel feltöltés eredménye

| Ragszám          | Sorszám | Uzenet                |
|------------------|---------|-----------------------|
| RL32323222313260 | 2       | Már van ilyen ragszám |
| RL32323222313261 | 3       | Már van ilyen ragszám |
| RL32323222313262 | 4       | Már van ilyen ragszám |
| RL32323222313263 | 5       | Már van ilyen ragszám |

A sikeresen importál küldemények megtekinthetők a küldemények almenüponton, de feladásukhoz át kell őket adni a Központi Postázónak (3.4. pont).

# 1.2. küldeményekről megjelenített adatok:

| melweis E | gyetern - Ö        | lsszes ki 🗙 Új lap                                                         |                                          | ×                                                             | +)                                                         |                             |            |              |                      |                        |                                 |                      |                 | ø     |
|-----------|--------------------|----------------------------------------------------------------------------|------------------------------------------|---------------------------------------------------------------|------------------------------------------------------------|-----------------------------|------------|--------------|----------------------|------------------------|---------------------------------|----------------------|-----------------|-------|
| C (       | honlapsze          | Nem biztonsågos   eterti<br>rkesztő ) ETK telefonkor<br>SCIIII<br>ELEKTRON | semmelwe<br>w 🌒 Se<br>I I C I<br>IKUS KÜ | is.hu/osszeskulde<br>mmelweis Egyete<br>VV C 1 3<br>ÚLDEMÉNYK | menykezelese<br>Hivatali kapu Seg<br>ESYELE<br>EZELÕ RENDS | its 📀 AVDH  <br>TIII<br>ZER | 🍯 Poszeido | n - věkony 🚆 | Online Filmek, Film. | 🌖 e-térti              | 🔋 Elektroniki                   | us Ügyint 👔 Éle      | 🛧 🐠 🖉           | * (A) |
|           | Küldem             | ények 🔻 Javítandó                                                          | küldemé                                  | nyek (1) Kézb                                                 | vesítési igazolásol                                        | ¢                           |            |              |                      | Greff<br>Rögz<br>Semi  | András<br>itő<br>melweis Egyeti | em Kanizsal Dorottya | Többcélű Szak 👻 |       |
| Ċ         | )<br>SSS<br>Keres  | zes küld                                                                   | lem                                      | ény                                                           |                                                            |                             |            |              |                      |                        |                                 |                      |                 |       |
| 🛾 Küld    | lemény re          | ögzítése                                                                   |                                          |                                                               |                                                            |                             |            |              |                      |                        |                                 | ) Minden küld        | emény mutatás   | а     |
| 🗌 Ōs      | Kijelō<br>szes kij | ltek átadása<br>elölése                                                    | G                                        | t.                                                            |                                                            |                             |            |              |                      |                        |                                 |                      |                 |       |
|           | ID                 | Ragszám                                                                    | Darab                                    | ¢ Címzett                                                     | ¢ Cím                                                      | Szervezet                   | Tömeg      | Típus        | Elsöbbségi           | Létrehozás             | Státusz                         | Befogadva            | ]               |       |
|           | 921                | RL00045000000001                                                           | T                                        | Greff András                                                  | Magyarország<br>Budapest Üllői                             | Semmelweis<br>Egyetem       |            | Ajánlott     |                      | 2020-12-30<br>11:16:21 | Új                              |                      | Módosítás       |       |

A rögzített küldeményekről a legfontosabb adatok megjelennek a kezdőfelületen.

ID: a küldemény sorszáma a Küldel rendszerben.

**Ragszám:** Abban az esetben, ha nyomon követett (ajánlott, tértivevény) küldeményről van szó, akkor a küldeményhez rögzített ragszám jelenik meg. A ragszámra rákattintva elérhető a küldemény eseménytörténe.

Darab: küldemény darabszámát jeleníti meg.

Címzett: a küldemény címzettjét jeleníti meg.

*Cím:* a küldemény címzési adatait jeleníti meg.

Szervezet: a feladó szervezeti egységet jeleníti meg.

**Tömeg:** a küldemény tömegét jeleníti meg. Belföldi viszonylatban csak a kategóriákat (50g/500g/2000g), külföldi küldeményeknél a pontos tömeget is.

Típus: a küldemény típusát jeleníti meg, ami lehet:

- a) ajánlott
- b) tértivevény
- c) MPL
- d) sima
- e) azonosított sima küldemény

*Elsőbbségi:* amennyiben a jelölőnégyzet üres, úgy nem került rögzítésre elsőbbségi kézbesítés külön szolgáltatás, ha benne van a pipa, úgy elsőbbségi külön szolgáltatással lett igényelve a feladás.

*Létrehozás:* a küldemény létrehozási idejét mutatja meg.

Státusz: a küldemények státuszának jelentése,

- a) **Új**: olyan küldemény, amit rögzítettünk, de még nem adtunk át a rendszerben kézbesítésre a Központi Postázónak.
- b) *Átadott:* olyan küldemény, ami átadásra került a Központi Postázónak, azonban ott még nem került ellenőrzésre.
- c) *Jóváhagyott:* olyan küldemény, amit a Központi Postázó ellenőrzött és átadásra alkalmasnak talált.
- d) *XML-ben:* olyan küldemény, amely átadásra előkészítésre került a Magyar Postának.
- e) *Elküldve:* olyan küldemény, amely átadásra került a Magyar Postának.
- f) Kézbesítve: olyan tértivevény küldemény, amely elektronikus igazolása (EKI) visszaérkezett.
- g) *MPL:* olyan küldemény, amely a rendszerben levélpostai küldeményként lett rögzítve, de tulajdonságai miatt csomagküldeményként kellett feladni.

*Befogadva:* amennyiben a Magyar Posta ellenőrzését követően befogadta a küldeményt. Csak nyomon követett küldeményeken értelmezhető ez a mező.

#### 1.3. rögzített küldemények átadása Központi Postázónak

A szervezeti egységben rögzített küldeményeket (Új és Javítandó státuszú küldeményeket) a Küldel rendszerben is át kell adni a Központi Postázónak ahhoz, hogy a küldemény ellenőrzését követően feladásra kerüljenek.

Ezt a küldemények felületen (erre van mód a küldemény rögzítése során is lásd ) úgy lehet megtenni, hogy a küldeményt kikeresve **Átadás gombra** kattintva lehet megtenni.

| K       | üldemények 🔻 Javít                                     | andó kül   | demények (1) | Kézbesítési igazo                       | blások                                                                               |            |          |                        |                        | Greff András<br>Rögzítő<br>Semmelweis | s Egyetem Kanizsai | Dorottya Többcélú Szak 🔻 |
|---------|--------------------------------------------------------|------------|--------------|-----------------------------------------|--------------------------------------------------------------------------------------|------------|----------|------------------------|------------------------|---------------------------------------|--------------------|--------------------------|
| Ö       | <mark>sszes k</mark> ü                                 | ilde       | mény         | /                                       |                                                                                      |            |          |                        |                        |                                       |                    |                          |
| ۹       | Kereső                                                 |            |              |                                         |                                                                                      |            |          |                        |                        |                                       |                    |                          |
| C Öss   | mény rögzítése<br>Kijelöltek átadása<br>zes kijelölése |            |              |                                         |                                                                                      |            |          |                        |                        |                                       | Minde              | n küldemény mutatása     |
| ¢<br>ID | Ragszám                                                | ¢<br>Darab | Címzett      | ¢ Cím                                   | Szervezet                                                                            | ≑<br>Tömeg | Típus    | <b>≑</b><br>Elsöbbségi | ≑<br>Létrehozás        | <b>≑</b><br>Státusz                   | Befogadva          |                          |
| 921     | RL00045000000001                                       | 1          | Greff András | Magyarország<br>Budapest Üllői<br>út 25 | Semmelweis<br>Egyetem<br>Kanizsai<br>Dorottya<br>Többcélú<br>Szakképző<br>Intézménye |            | Ajánlott |                        | 2020-12-30<br>11:16:21 | Ŭ                                     |                    | Módosítás<br>Átadás      |

A rögzített küldemények tömegesen is át lehet adni ezen a felületen. Ehhez a küldemény előtt található jelölőnégyzet kipipálásával jelöljük ki az átadni kívánt küldeményeket, vagy használjuk az Összes kijelölése gombot, amivel az összes megjelenő küldeményt kijelöli a rendszer. Majd a Kijelöltek átadása gomb segítségével fejezhető be az átadás.

|   | + Külde | emény ró  | igzítése            |             |                                       |                                                  |                                                 |            |             |            |                        |               | Minden külc | lemény mutatása |
|---|---------|-----------|---------------------|-------------|---------------------------------------|--------------------------------------------------|-------------------------------------------------|------------|-------------|------------|------------------------|---------------|-------------|-----------------|
|   |         | Kijelö    | ltek átadása        |             |                                       |                                                  |                                                 |            |             |            |                        |               |             |                 |
|   | 🗹 Öss   | szes kij  | elölése<br>Ragszám  | \$<br>Darab |                                       | ¢ Cím                                            | Szervezet                                       | ¢<br>Tömeg | ‡ Típus     | Elsöbbségi | ¢<br>Létrehozás        | \$<br>Státusz | Befogadva   |                 |
| ĺ | 2       | 921       | RL00045000000001    | 1           | Greff András                          | Magyarország<br>Budapest Üllői                   | Semmelweis<br>Egyetem                           |            | Ajánlott    |            | 2020-12-30<br>11:16:21 | Új            |             | Módosítás       |
|   |         |           |                     |             |                                       | ut 25                                            | Kanizsai<br>Dorottya<br>Többcélú<br>Szakképző   |            |             |            |                        |               |             | Átadás          |
|   | Log     |           |                     |             |                                       |                                                  | Intézménye                                      |            |             |            |                        |               |             |                 |
|   | Vég     | ırehajtó  |                     | Tevéke      | nység Megje                           | gyzés Időpont                                    |                                                 |            |             |            |                        |               |             |                 |
|   | gref    | ff.andras | @semmelweis-univ.hu | Létreho     | zás                                   | 2020-12-30                                       | 11:16:21                                        |            |             |            |                        |               |             |                 |
|   |         | 922       | RL00067000000001    | 1           | Greff András<br>Semmelweis<br>Equetem | Magyarország<br>Hrsz:27025/3/A/8<br>Budapest Vám | Semmelweis<br>Egyetem<br>Kanizsai               |            | Tértivevény |            | 2020-12-30<br>11:17:16 |               |             | Módosítás       |
|   |         |           |                     |             | Lgyeton                               | út                                               | Dorottya<br>Többcélú<br>Szakképző<br>Intézménye |            |             |            |                        |               |             | Átadás          |

#### 1.4. rögzített küldemények utólagos módosítása

A már rögzített küldeményeket utólag is van mód módosítani mindaddig, amíg nem kerül átadásra a Központi Postázónak. Ehhez a küldeményt kikeresve a **Módosítás gombot** kell kiválasztani.

Módosítás esetén megjelenik a 1.1.1. küldemények rögzítése egyesével fejezetben leírt mezők a kitöltött küldemény adatokkal, melyek szabadon módosíthatók. A módosítások elvégzését követően pedig lehetőség van a *Küldemény módosítása gombbal* a változtatásokat elmenteni, vagy *Küldemény mentése és átadása gombbal* a módosításokat menteni és a küldeményt elküldeni a Központi Postázónak, vagy *a Törlés gombbal* sztornózni a küldeményt.

| Postafiók: <sup>0</sup>       |         | Helyrajzi szám. <sup>®</sup>      |
|-------------------------------|---------|-----------------------------------|
| Közterület neve: <sup>®</sup> | Üllői   | 7 Közterület jelleg. <sup>0</sup> |
| Házszám: <sup>Ø</sup>         | 25      | Épület:                           |
| Lépcsőház:                    |         | Emelet:                           |
| Ajtó:                         |         | ) Visszaküldési név kiegészítés:  |
| Saját jelzés:                 |         | ∫ Érték (Ft).*                    |
| Küldemény mentése és a        | átadása | Küldemény módosítása              |
| Törlés                        |         |                                   |

# 2. küldemények/Excel feltöltéseim almenüpont

Az excel importhoz kapcsolódóan a rendszer rögzíti minden importálásunkat, amik megtekinthetők ezen a menüponton. Megmutatja:

- a) az importálások idejét a Mikor oszlopban,
- b) az importált küldemények darabszámát a Feltöltött darab oszlopban,
- c) a Küldemények oszlopban lévő ikonra kattintva megtekinthetők az importált küldemények,
- d) a *Küldemények törlése oszlopban* pedig törölhetők egy kattintással azok a küldemények, amiket importáltunk, feltéve, ha még nem kerültek átadásra a Központin Postázónak.

| Excel feitolte      | eseim            |             |                     |
|---------------------|------------------|-------------|---------------------|
| Mikor               | Feltöltött darab | Küldemények | Küldemények törlése |
| 2020-12-10 14:36:40 | 2                | <b>B</b>    | â                   |
| 2020-12-15 09:17:15 | 1                |             | ā                   |
| 2020-12-23 10:27:51 | 4                | <b>B</b>    | ā                   |
| 2020-12-29 16:30:05 | 4                |             | ā                   |
| 2020-12-29 17:38:00 | 2                | •           | 商                   |

## 3. javítandó küldemények menüpont

A javítandó küldemények menüpontra kattintva azok a küldemények találhatók, amelyek a Központi postázó ellenőrzése során valamilyen problémát találtak. A javítandó küldemények mindig piros háttérrel jelennek meg mind a küldemények almenüponton és itt a javítandó küldemények menüponton is. A felület egyébként mindig jelzi, hány javításra váró küldeményünk van. Ezt a Javítandó küldemények menüpont mellett jelenik zárójelben (pl: Javítandó küldemények (2)).

|           | Küldemények 👻 Ja                       | vítandó k   | küldemények <mark>(</mark>            | 1) Kézbesítési iga                                     | azolások                                                               |             |             |                 | :                               | Rögzítő<br>Semmelweis Eg | yetem Kanizsai Do | erottya Többcélű Szak 🔻 |
|-----------|----------------------------------------|-------------|---------------------------------------|--------------------------------------------------------|------------------------------------------------------------------------|-------------|-------------|-----------------|---------------------------------|--------------------------|-------------------|-------------------------|
| Ċ         | Òsszes k                               | üld         | emén                                  | У                                                      |                                                                        |             |             |                 |                                 |                          |                   |                         |
| c         | kereső                                 |             |                                       |                                                        |                                                                        |             |             |                 |                                 |                          |                   |                         |
| • Kük     | lemény rögzítése<br>Kijelöltek átadása | •           |                                       |                                                        |                                                                        |             |             |                 |                                 |                          | Minden            | küldemény mutatása      |
| - Ö:<br>• | <ul> <li>Ragszám</li> </ul>            | \$<br>Darab | Címzett                               | ♦ Cím                                                  | \$ Szervezet                                                           | \$<br>Tömeg | ¢ Típus     | ¢<br>Elsőbbségi | ≑<br>Létrehozás                 | ÷<br>Státusz             | Befogadva         |                         |
| 922       | RL00067000000001                       | 1           | Greff Andrås<br>Semmelweis<br>Egyetem | Magyarország<br>Hrsz:27025/3/A/8<br>Budapest Vám<br>út | Semmelweis<br>Egyetem<br>Kanizsai<br>Dorottya<br>Többcélú<br>Szakképző |             | Tértivevény | -               | 2020-12-30<br>11:1 <b>7</b> :16 | Javitando                | •                 | Módosítás<br>Átadás     |

A küldemény hibáját jelzik a Központi Postázó munkatársai, ami úgy olvasható, ha rákattintunk a javítandó küldemény ragszámára. Ekkor megjelenik a küldemény eseménytörténete, ahol olvasható a javítandó hiba is a *Megjegyzés oszlopban*.

| ٩        | Kereső                |                   |                                       |                                                  |                                   |                   |             |                        |                        |              |             |                   |
|----------|-----------------------|-------------------|---------------------------------------|--------------------------------------------------|-----------------------------------|-------------------|-------------|------------------------|------------------------|--------------|-------------|-------------------|
| 🕂 Küld   | emény rögzítése       |                   |                                       |                                                  |                                   |                   |             |                        |                        |              | 🗌 Minden ki | üldemény mutatása |
|          | Kijelöltek átadása    |                   |                                       |                                                  |                                   |                   |             |                        |                        |              |             |                   |
| Ös       | szes kijelölése       |                   |                                       |                                                  |                                   |                   |             |                        |                        |              |             |                   |
| ¢<br>ID  | Ragszám               | <b>≑</b><br>Darab | Címzett                               | ¢ Cím                                            | Szervezet                         | <b>≑</b><br>Tömeg | Típus       | <b>≑</b><br>Elsőbbségi | <b>≑</b><br>Létrehozás | ≑<br>Státusz | Befogadva   |                   |
| 922      | RL00067000000001      | 1                 | Greff András<br>Semmelweis<br>Egyetem | Magyarország<br>Hrsz:27025/3/A/8<br>Budapest Vám | Semmelweis<br>Egyetem<br>Kanizsai |                   | Tértivevény |                        | 2020-12-30<br>11:17:16 | Javitandó    |             | Módosítás         |
|          |                       |                   |                                       | út                                               | Dorottya<br>Többcélú              |                   |             |                        |                        |              |             | Átadás            |
|          |                       |                   |                                       |                                                  | Szakkepző<br>Intézménye           |                   |             |                        |                        |              |             |                   |
| haltá    |                       | Ter               | válcom coára 🛛 🗎                      | leciencia                                        | Időnant                           |                   |             |                        |                        |              |             |                   |
| enajto   |                       | Ie                | vekenyseg N                           | legjegyzes                                       | Ιαοροητ                           |                   |             |                        |                        |              |             |                   |
| andras@  | @semmelweis-univ.hu   | Lét               | trehozás                              |                                                  | 2020-12-30 11:17:16               |                   |             |                        |                        |              |             |                   |
| andras@  | @semmelweis-univ.hu   | Áta               | adás                                  |                                                  | 2020-12-30 11:17:26               |                   |             |                        |                        |              |             |                   |
| s.fanni@ | )med.semmelweis-univ. | hu Vis            | szaküldés h                           | iányos a címzés                                  | 2020-12-30 11:18:57               |                   |             |                        |                        |              |             |                   |

A küldemény javítására a 1.4. rögzített küldemények utólagos módosítása fejezetnek megfelelően történik a *Módosítás gomb* megnyomásával.

## 4. kézbesítési igazolások menüpont

Ezen a menüponton találjuk a tértivevényes küldeményekről visszaérkező elektronikus igazolásokat (EKI).

A kézbesítési igazolások táblázata az alábbi információkkal szolgál:

- a) PDF letöltése: erre kattintva letölthetjük az EKI-t a számítógépünkre.
- b) Ragszám: a küldemény ragszáma. Ha rákattintunk kikeresi nekünk a küldeményt küldemények menüponton.
- c) Címzett: a küldemény címzettje.
- d) Cím: a címzett címe.
- e) Szervezet: a szervezeti egységünk, amihez hozzáférünk.
- f) Saját jelzés: a küldeménynél megadott saját jelzés.
- g) Cím kieg: a küldemény rögzítésekor megadott visszaküldési név kiegészítés.
- h) Átvétel jogcíme: azátvevő jogosultságát mutatja meg a küldemény átvételére.
- i) Visszaküldés oka: amennyiben a küldemény nem került kézbesítésre, annak okát tartalmazza.
- j) Értesítési időpont: ha az első kézbesítés sikertelen volt, annak idejét mutatja, amikor azt a Magyar Posta megkísérelte.
- k) Átvétel időpont: az az időpont, amikor kézbesítésre került a küldemény.

I) Átvevő neve: a küldemény átvevőjének neve.

| Kézk             | zbesítési igazolások |                         |                                                              |                                                              |                                                           |             |                        |                     |
|------------------|----------------------|-------------------------|--------------------------------------------------------------|--------------------------------------------------------------|-----------------------------------------------------------|-------------|------------------------|---------------------|
| <b>Q</b> Keres   | ső                   |                         |                                                              |                                                              |                                                           |             |                        |                     |
| PDF<br>letöltése | Ragszám              | Címzett                 | Cím                                                          | Szervezet                                                    | Saját jelzés                                              | Cím<br>kieg | Átvétel<br>jogcíme     | Visszaküldés<br>oka |
| B                | RL14280153616194     | Héber<br>Szimonetta     | Magyarország<br>Dunaújváros<br>Vasmű út 55<br>3em ajtó:2     | Ápolásvezetési és<br>Szakdolgozói<br>Oktatási<br>Igazgatóság | lásvezetési és<br>Szakdolgozói<br>Oktatási<br>Igazgatóság |             | C: Címzett             |                     |
| B                | RL14280153616080     | Pető Tímea              | Magyarország<br>Székesfehérvár<br>Malom u 36 D<br>1em ajtó:3 | Ápolásvezetési és<br>Szakdolgozói<br>Oktatási<br>Igazgatóság | lásvezetési és<br>Szakdolgozói<br>Oktatási<br>Igazgatóság |             | C: Címzett             |                     |
| Đ                | RL14280153615944     | Brandhuber<br>Dóra      | Magyarország<br>Pilisvörösvár<br>Dózsa György<br>u 19        | Ápolásvezetési és<br>Szakdolgozói<br>Oktatási<br>Igazgatóság | lásvezetési és<br>Szakdolgozói<br>Oktatási<br>Igazgatóság |             | H: Helyettes<br>átvevő |                     |
| B                | RL14280153615960     | Richter<br>Gedeon Nyrt. | Magyarország<br>Budapest<br>Gyömrői út 19                    | Innovációs<br>Központ                                        | Innovációs<br>Központ                                     |             | M:<br>Meghatalmazott   |                     |

Egy kézbesítési igazolás képe:

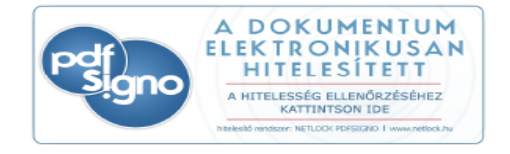

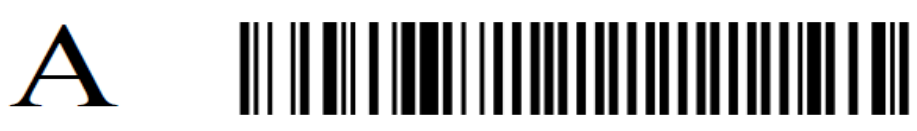

Semmelweis Egyetem Budapest Üllői út 26. 1085 KA10020000000000

| Magyar Posta       Kézbesíté:         Küldemény<br>azonosító       RL14280129780119         Átvevő aláírása       RL14280129780119         Átvevő jogcíme       Címzett         Bosła       Helyettes<br>átvevő                                       | si igazolás<br>Küldemény címzettje<br>Név<br>Greff András<br>Irányítószám Település<br>1091 Budapest<br>Közelebbi cím<br>Úlló Út 25. |
|----------------------------------------------------------------------------------------------------|----------------------------------------------------------------------------------------------------|
| Átvevő neve                                                                                                    | Ogyrei sajat jeizese                                                                                                    |
| BUSAI ATTILA FERENC Hozzátartozó jogcime*                                                                                                    | Szervezési és Igazgatási Központ<br>Megállapodás: 17500154<br>Felvétel: 2020.12.10                                                   |
| 1. értesítőt elhelyeztem (év, hó, nap) 1. Kézbesítő                                                                                                    | Értesítés:                                                                                                    |
| 2020. 12. 14. 6111<br>2. értesítőt elhelyeztem (év, hó, nap) 2. Kézbesítő<br>Kézbesítő posta SZEAZ<br>2020. 12. 15. 175007<br>Visszaküldés oka<br>Cím nem<br>azonosítható<br>Elköltözött<br>Atvételt<br>megtagadta<br>* Csak hivatalos írat esetében! | Küldemény feladója<br>Név<br>Semmelweis Egyetem<br>Irányítószám Település<br>1085 Budapest<br>Közelebbi cím<br>Úllói út 26.          |

# 5. kereső használat

Több felületen is lehetőség van egy vagy több keresési feltétel alapján keresni. (A küldemények menüponton ha nem csak a rögzített, de át nem adott, vagy javítandó küldemények között szeretnénk keresni, úgy jelölni kell a "minden küldemény mutatása" jelölőnégyzetét, hogy kereső ne csak az alapvetően megjelenített küldeményekben, hanem a korábbi küldeményeink között is keressen.)

A keresőbe akár egyszerre több keresési szempontot is megadva a rendszer csak a minden keresési feltételnek megfelelő találatot adja ki. A keresési feltételek beállítását követően, a *Kereső gomb* megnyomása után fut le a keresés és adja ki a feltételeknek megfelelő találatokat.

| ID                                             |         | Ragszám                                            |              | Felvevő neve                                                                        |                                       |
|------------------------------------------------|---------|----------------------------------------------------|--------------|-------------------------------------------------------------------------------------|---------------------------------------|
| Típus                                          |         | Ország                                             |              | Szervezet                                                                           |                                       |
| Összes<br>Sima<br>Sima azonosított<br>Ajánlott | Ì.      | Összes<br>Afganisztán<br>Albánia<br>Åland-szigetek |              | Összes<br>Élettani Intézet<br>Általános Orvostudomán<br>Általános Orvostudomán      | yi Kar (ÁOK)<br>yi Kar Dékáni Hivatal |
| Címzett                                        |         |                                                    | Cím töredéke |                                                                                     |                                       |
| Tömegtől                                       | Tömegig | Értéktől                                           | Értékig      | Létrehozástól                                                                       | Létrehozásig                          |
|                                                |         |                                                    |              | éééé.hh.nn. 🗖                                                                       | éééé.hh.nn. 📋                         |
| Státusz                                        |         | Típus                                              |              | 🗌 Szervezeti küldeményel                                                            | <                                     |
| Összes<br>Új<br>Átadott<br>Jóvábagyott         | Î       | Összes<br>Belföldi<br>Eun belüli<br>Eun kívüli     |              | <ul> <li>Töröltek is</li> <li>Összes külföldi</li> <li>Csak befogadottak</li> </ul> |                                       |